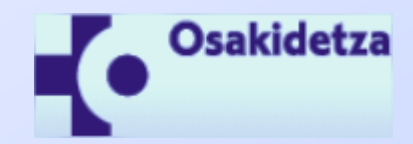

### OSAKIDETZA - APP

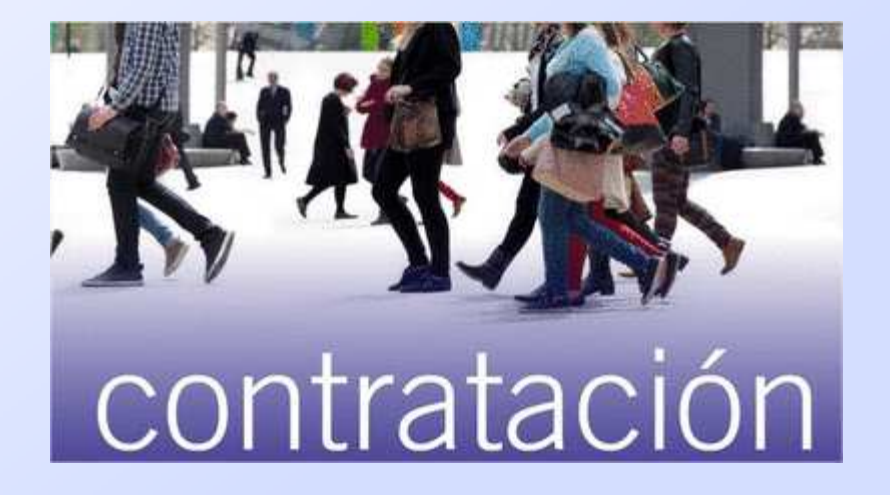

#### LISTAS DE CONTRATACIÓN

# APP - CONTRATACIÓN

#### **APP – LISTAS DE CONTRATACIÓN - OSAKIDETZA**

Osakidetza ha desarrollado una aplicación para dispositivos móviles Android, iOS y próximamente para Windows Phone, con el que las personas inscritas en las listas de contratación pueden conocer de forma actualizada su posición en relación con las ofertas de contrataciones de una forma completamente transparente.

El objetivo principal de este proyecto es fomentar la publicidad y transparencia en la gestión de la contratación, mediante una herramienta tecnológicamente avanzada como es una aplicación móvil.

En este documento se da una breve explicación sobre el funcionamiento de la APP.

La información se actualiza diariamente con los datos disponibles el día hábil anterior en los sistemas de información de Osakidetza.

Son estos sistemas de información los que Osakidetza utiliza para la gestión de las listas de contratación temporal.

### ACCESO A LA

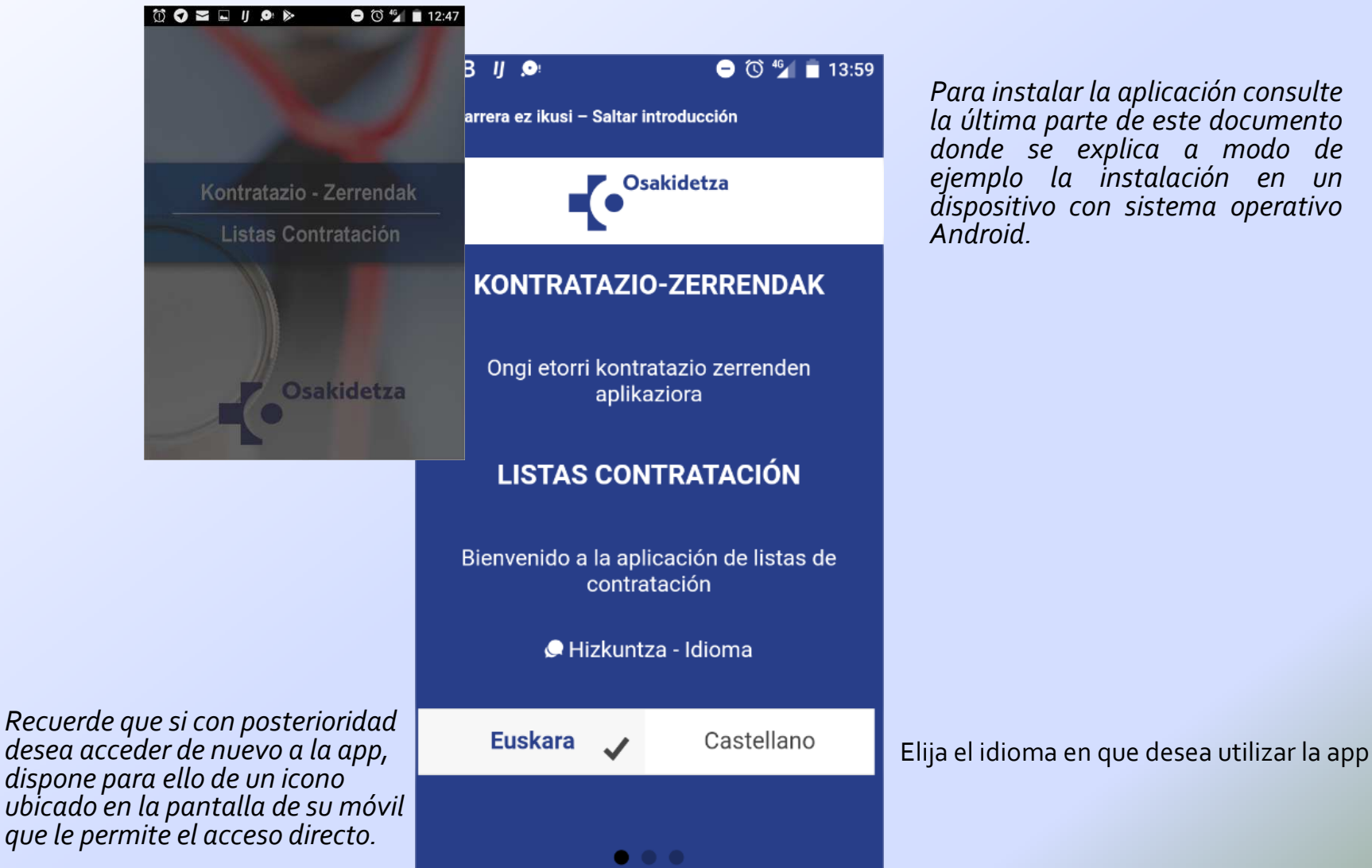

Para instalar la aplicación consulte la última parte de este documento donde se explica a modo de ejemplo la instalación en un dispositivo con sistema operativo

Osakidetza. Listas de contratación. 25-0ct-17

### ACCESO A LA APP

| 00 B I 🔎 🤇                                         | ∋ Ծ 🖅 🖬 1            | 14:02                                            |                                                                    |                          |
|----------------------------------------------------|----------------------|--------------------------------------------------|--------------------------------------------------------------------|--------------------------|
| $\equiv$ LISTAS DE CONTRA                          | TACI                 | :                                                |                                                                    |                          |
| Verificación                                       |                      |                                                  |                                                                    |                          |
| DNI:<br>11111111H<br>Indique<br>Confirmar          | e su núme<br>sin pun | ro de DNI<br>tos, espac<br>Espere u<br>aplicació | o NIE<br>ios, ni guiones<br>inos instantes ha<br>ón acceda a la in | ısta que la<br>formación |
| G                                                  |                      |                                                  |                                                                    |                          |
| 1 2 3 4 5 6 7 8                                    | 90                   | 2.2                                              | © B ,                                                              | contratación             |
| @ # € _ & - + (                                    | ) /                  | >                                                | <                                                                  |                          |
| ▲ * " ' : ; !<br>ABC , <sup>12</sup> <sub>34</sub> | ? 🛛                  | 89                                               | Listas                                                             | Posición<br>rel abs      |
|                                                    |                      |                                                  | (i) Buscando info                                                  | ermación                 |
|                                                    | Osa                  | kidetza Listas                                   | de contratación 25-0                                               | ct-17                    |

#### La información mostrada por la aplicación es la siguiente:

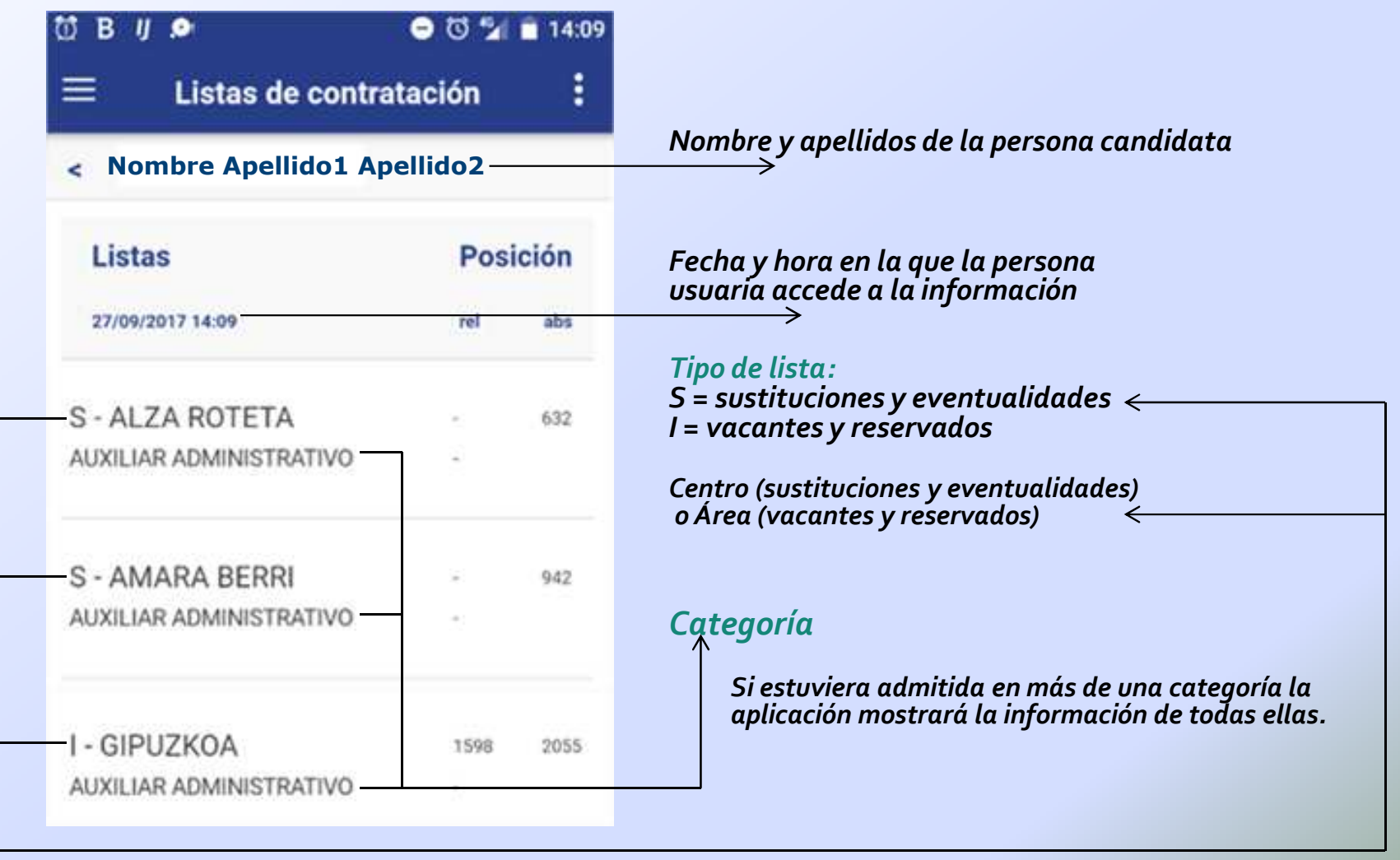

#### rel: posición relativa, abs: posición absoluta

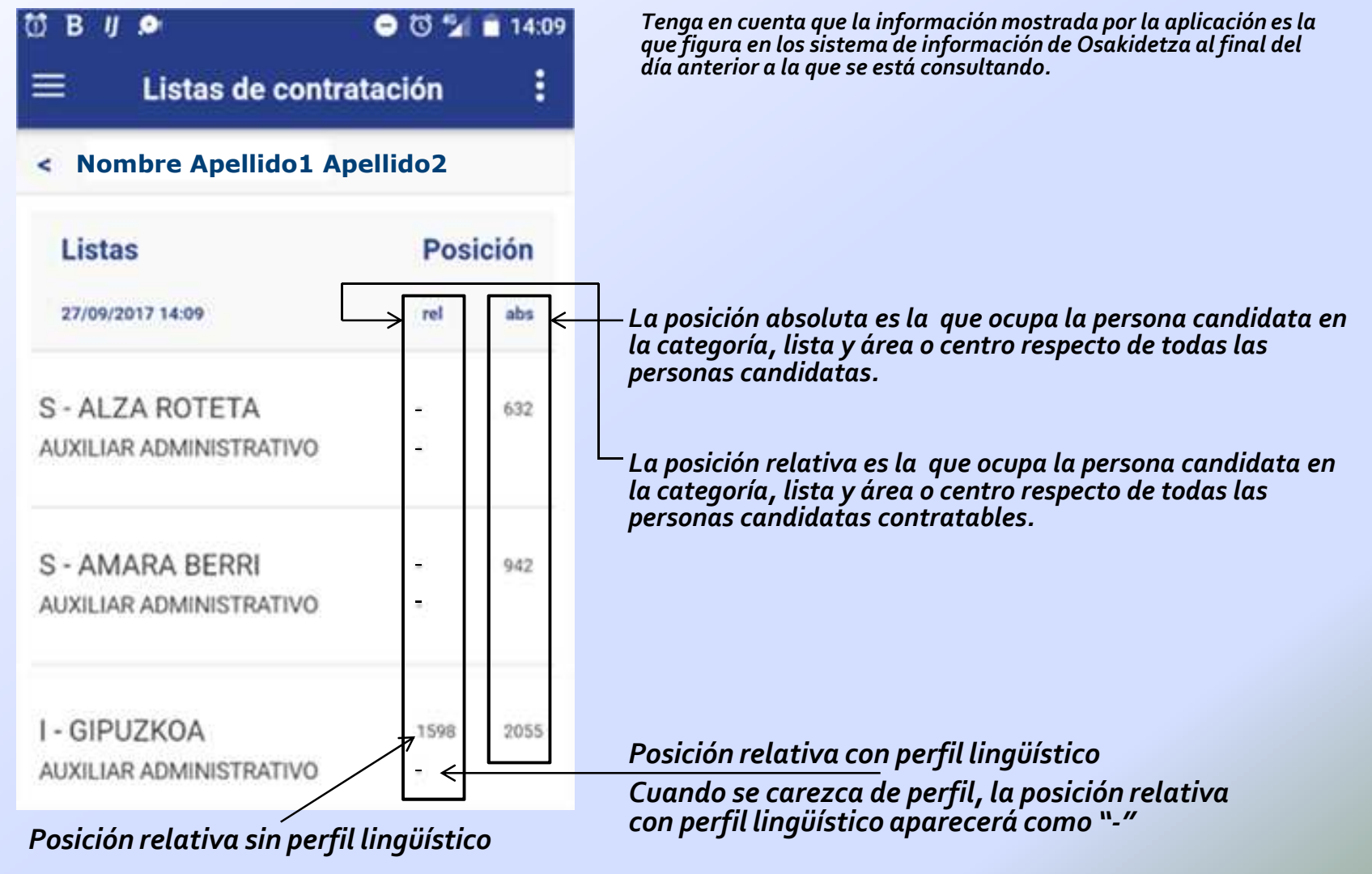

#### y también muestra las puntuaciones actuales de los listados

🛈 B

Posición relativa: 1598 Posición relativa con perfil: -Puntuación fase de oposición: 0 Puntuación experiencia: 0 Puntuación euskera: 8

| :                            |  |  |
|------------------------------|--|--|
|                              |  |  |
| Área/centro: AMARA BERRI     |  |  |
| Tipo de lista: Sustituciones |  |  |
| Posición absoluta: 942       |  |  |
| Posición relativa: -         |  |  |
|                              |  |  |
|                              |  |  |
|                              |  |  |
|                              |  |  |
|                              |  |  |
|                              |  |  |
|                              |  |  |
| es y                         |  |  |
|                              |  |  |
|                              |  |  |

| ΰВ | IJ 🔎 | -     | 🛈 🏰 💼 14:1 |
|----|------|-------|------------|
| ≡  |      | Ayuda | :          |

En esta aplicación podrás consultar tu posición en las listas de contratación de Osakidetza en las que estás admitido.

En la sección "listas" puedes consultar la posición absoluta y la posición relativa que ocupas tanto en las listas para la cobertura de puestos vacantes y reservados (lista de vacantes) y en la lista de sustituciones y eventualidades (Lista de sustituciones).

Las listas de sustituciones aparecen señaladas con una S y las listas de vacantes con una I.

La posición absoluta es tu posición en la lista de contratación considerando todas las personas admitidas en esa lista.

La posición relativa es tu posición en la lista teniendo en cuenta únicamente las personas disponibles para comenzar un nombramiento ese día.

Los datos facilitados por esta aplicación tienen meramente carácter informativo y carecen de validez jurídica alguna

Los datos facilitados por la app tienen únicamente carácter informativo y carecen de validez jurídica.

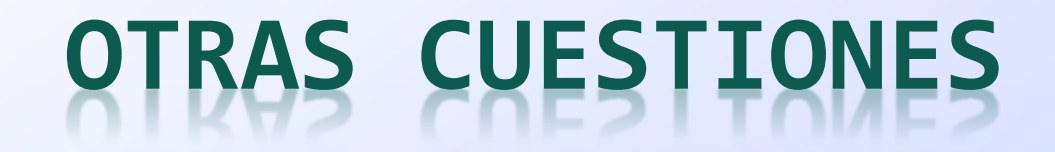

#### **APP – LISTAS DE CONTRATACIÓN - OSAKIDETZA**

Para consultas relacionadas con la información facilitada por esta aplicación:

Lista de sustituciones y eventualidades (S):

contacte con la Dirección de Personal de la Organización de Servicios correspondiente.

Lista de puestos vacantes y reservados (I):

mande su consulta a: <u>LP-LC@osakidetza.eus</u>

# INSTALACIÓN DE LA APP

- 1.- Acceda a Google Play Store
- 2.- Escriba "Osakidetza" en el buscador
- 3.- Seleccione "Portal Móvil Osakidetza"
- 4.- Pulse en "Instalar"

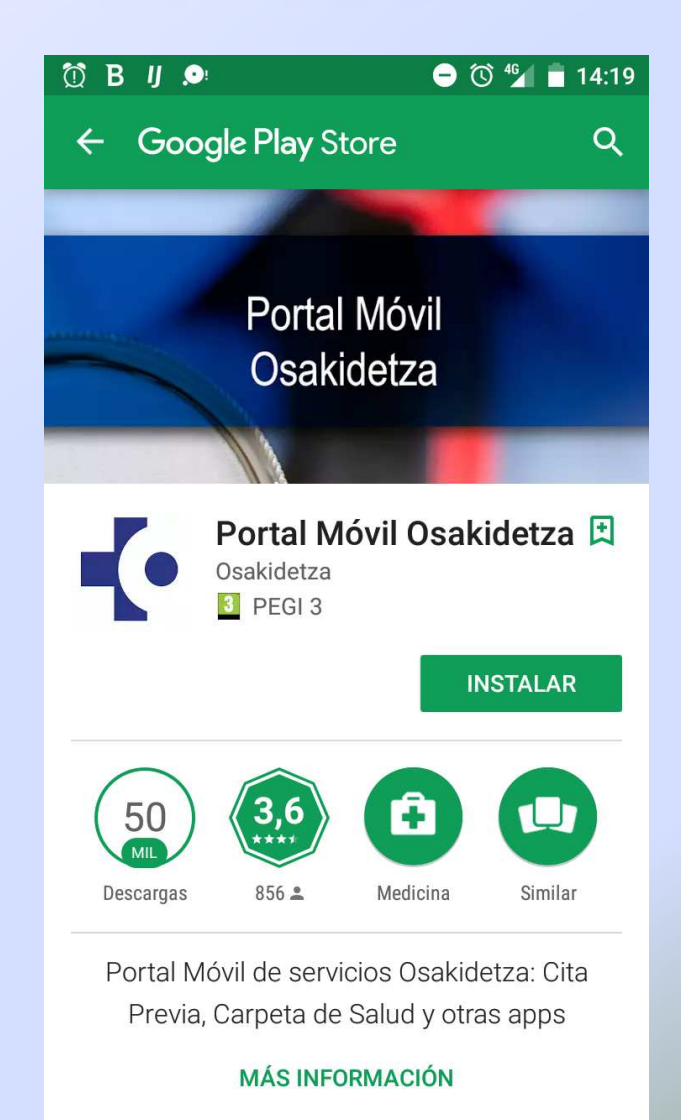

# INSTALACIÓN DE LA APP

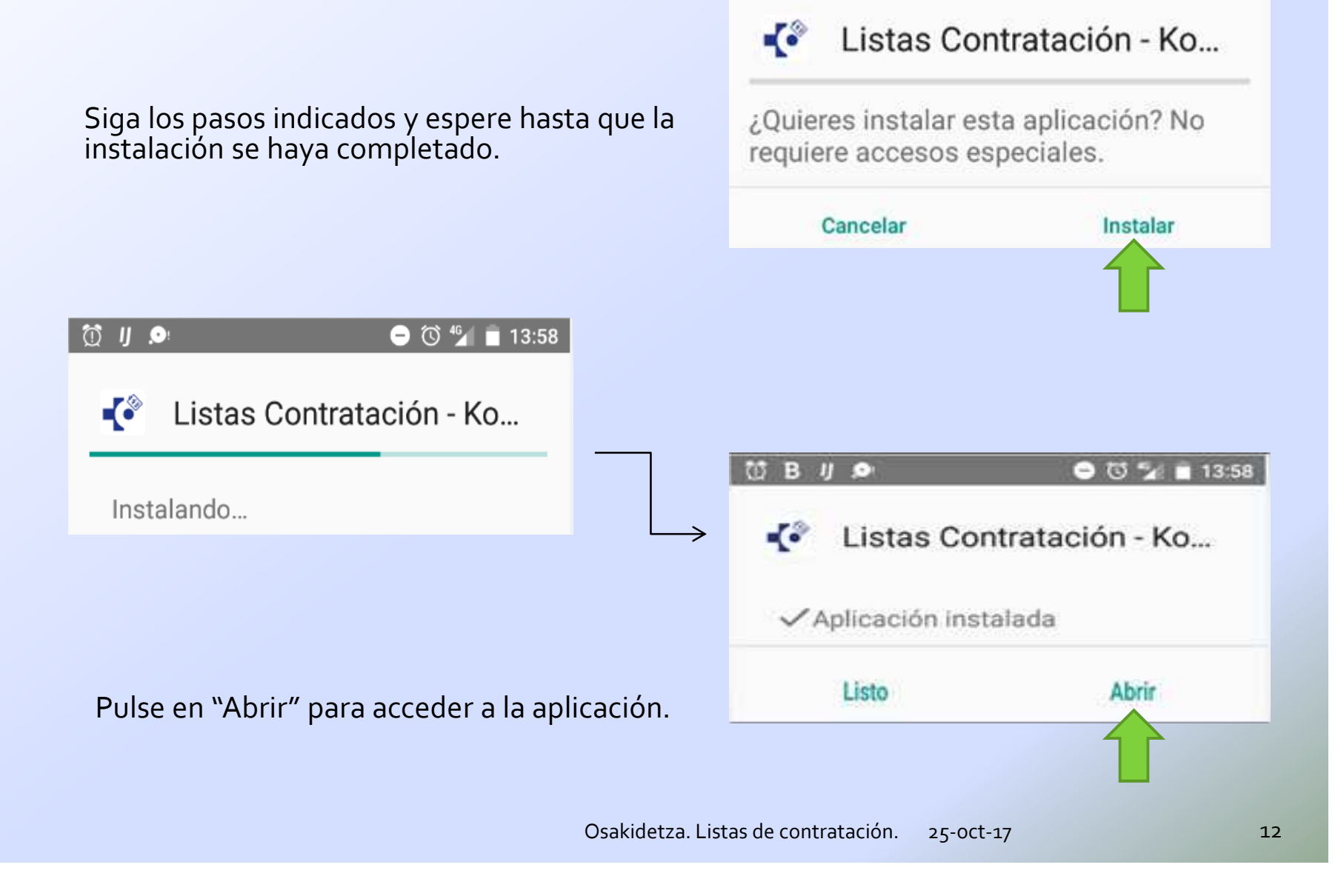